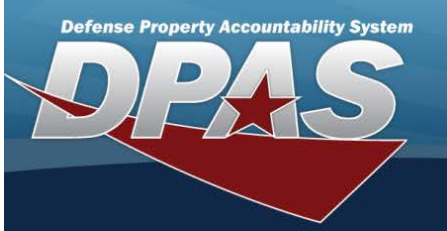

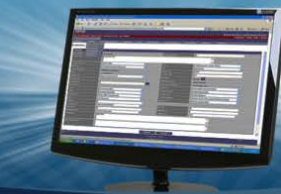

# Browse for a Unit Identification Code (UIC)

## Overview

The UIC Browse pop-up window allows searching for UICs in the Force element.

#### Navigation

DPAS Force Systems Management Module > *VARIOUS PROCEDURAL STEPS* >  $\bigcirc$  > UIC Browse pop-up window

## Procedure

# Browse for a UIC

One or more of the Search Criteria fields can be entered to isolate the results. By default, all results are displayed. Selecting

👌 Reset

at any point of this procedure returns all fields to the default "All" setting.

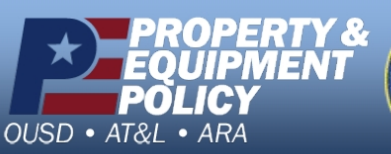

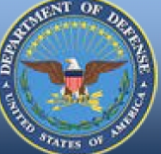

DPAS Call Center 1-844-843-3727

DPAS Website http://dpassupport.golearnportal.org

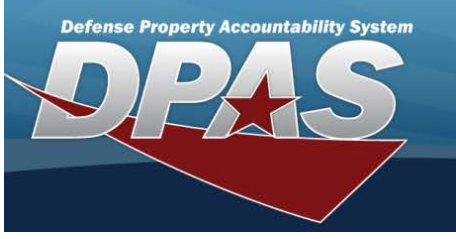

1. Select . The **UIC Browse** pop-up window appears.

| earch Criteria                                                           |                                                 |                                                               |
|--------------------------------------------------------------------------|-------------------------------------------------|---------------------------------------------------------------|
| Site Id                                                                  | DoDAAC                                          |                                                               |
| Org Id                                                                   | UIC                                             |                                                               |
| Major<br>Command                                                         |                                                 |                                                               |
| Code                                                                     |                                                 |                                                               |
| Code                                                                     |                                                 | C Reset Q Search                                              |
| code                                                                     |                                                 | C Reset Q Search                                              |
| Code                                                                     | UIC † :                                         | Reset Q Search                                                |
| Select                                                                   | UIC † :<br>FE1822                               | Reset Q Search Organization Id                                |
| Code<br>Search Results<br>Select<br>Select<br>Select                     | UIC † :<br>FE1822<br>FE6022                     | Crganization Id                                               |
| Code<br>Search Results<br>Select<br>Select<br>Select<br>Select           | UIC † :<br>FE1822<br>FE6022<br>NG0002           | Crganization Id<br>0rganization Id<br>0183MAI70001            |
| Code<br>Gearch Results<br>Select<br>Select<br>Select<br>Select<br>Select | UIC † :<br>FE1822<br>FE6022<br>NG0002<br>NG0019 | Crganization Id Corganization Id Organization Id O183MAI70001 |

- 2. In the Search Criteria box, narrow the results by entering one or more of the following optional fields:
  - Enter the SITE ID in the field provided. This is a 3 alphanumeric character field.
  - Enter the DoDAAC in the field provided. This is a 6 alphanumeric character field.
  - Enter the ORG ID in the field provided. This is a 30 alphanumeric character field.
  - Enter the UIC in the field provided. This is a 6 alphanumeric character field.
  - Enter the Major Command Code in the field provided. This is a 2 alphanumeric character field.

3. Select

. The results appear in the **UIC Search Results** grid.

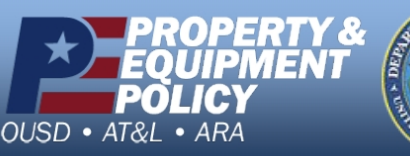

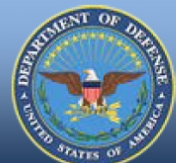

Q Search

DPAS Call Center 1-844-843-3727

DPAS Website http://dpassupport.golearnportal.org

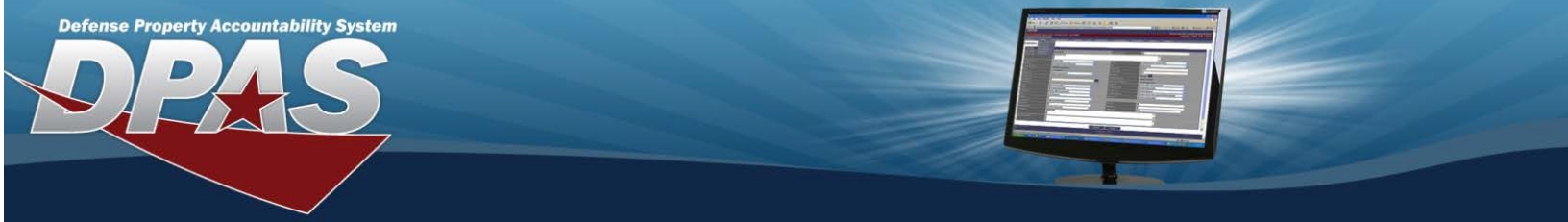

4. Choose the Select hyperlink next to the desired UIC. The pop-up window closes and the selected UIC appears in the previous screen.

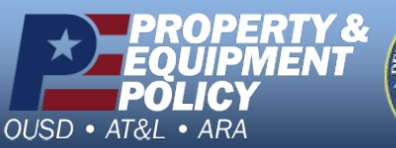

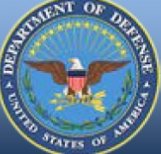

DPAS Call Center 1-844-843-3727

DPAS Website http://dpassupport.golearnportal.org